# **1.TukBest** 产品选型

### 1.1 系列和型号

TukBest 产品主分为两个系列: TukBest (基本版)、TukBest (高级版)。

- ▲ TukBest(基本版)包括三个型号: TK 6000-PT 直通型、TK 6000-PB 桥接型、TK 6000-MT。
- Ⅰ BTK 6000-PT 直通型: 适用于西门子 \$7200 系列、\$MART 系列等 PLC 控制系统的的以太网通讯; 其 X2 的扩展接口可以连接支持多主站通讯的触摸屏(西门子品牌、PROFACE 品牌)和通讯电缆(西门 子原装)。
- TK 6000-PB 桥接型:适用于西门子 \$7200 系列、\$MART 系列等 PLC 控制系统的的以太网通讯;其
   X2 的扩展接口可以连接不支持多主站通讯的触摸屏(国产触摸屏品牌: 威纶通、步科、昆仑通态、 海泰克等)。
- Ⅰ TK 6000-MT: 适用于西门子 S7200/300/400 系列等 PLC 控制系统和西门子 840D、840D SL 数控系统 的以太网通讯; 其 X2 的扩展接口可以连接支持多主站通讯的触摸屏(西门子品牌、PROFACE 品牌) 和通讯电缆(西门子原装)。
- ▲ TukBest (高级版) 包括四个型号: TK 6000-PTP 直通型、TK 6000-PBP 桥接型、TK 6000-MTP 直通型、TK 6000-MTCP 桥接型。
- Ⅰ TK 6000-PTP 直通型:适用于西门子 \$7200 系列、\$MART 系列等 PLC 控制系统的的以太网通讯;其 X2 的扩展接口可以连接支持多主站通讯的触摸屏(西门子品牌、PROFACE 品牌)和通讯电缆(西门 子原装)。
- TK 6000-PBP 桥接型:适用于西门子 \$7200 系列、\$MART 系列等 PLC 控制系统的的以太网通讯;其
   X2 的扩展接口可以连接不支持多主站通讯的触摸屏(国产触摸屏品牌: 威纶通、步科、昆仑通泰、海泰克等)。
- Ⅰ TK 6000-MTP 直通型: 适用于西门子 \$7200/300/400 系列等 PLC 控制系统和西门子 840D、840D \$L 数控系统的以太网通讯; 其 X2 的扩展接口可以连接支持多主站通讯的触摸屏(西门子品牌、 PROFACE 品牌)和通讯电缆(西门子原装)。
- TK 6000-MTCP 桥接型:适用于西门子 \$7200/300/400 系列等 PLC 控制系统和西门子 840D、840D \$L 数控系统的以太网通讯; 其 X2 的扩展接口支持 Modbus 功能(支持 Modbus 主站功能和 Modbus 从站 功能),实现 PLC 与其他 Modbus 设备的通讯。

### 1.2 系列对比

| 名称      | 功能        | TukBest 基本版                 | TukBest 高级版    |  |  |  |
|---------|-----------|-----------------------------|----------------|--|--|--|
|         | 参数设置、诊断   | WEB浏览器、TKDevice 、TKNetPro   |                |  |  |  |
| 参数设置和诊  | 参数密码保护    |                             |                |  |  |  |
| 断       | 初始化 IP 地址 | 192.168.1.188               |                |  |  |  |
|         | 恢复出厂设置    | 支持(模块侧面复位按钮,长按至 Bus 灯熄灭后重新点 |                |  |  |  |
| S7 总线接口 | 协议模式      | PPI/MPI 从站/M                | PI主从站/PROFIBUS |  |  |  |

|           | 油桂萝                               | 自适应/手动设定                |      |  |  |
|-----------|-----------------------------------|-------------------------|------|--|--|
|           | 仮村平                               | 9.6K – 6Mbps            |      |  |  |
|           | <b>\$7-200/300/400</b> 混合<br>总线网络 | 可同时访问所有站点               |      |  |  |
|           | <b>\$7-200</b> 之间存在网络<br>读写的总线网络  | 支持并可访问任意站点,选择 №1        | 从站模式 |  |  |
| 三十图称口     | 以太网连接数                            | 32                      |      |  |  |
| 以入州按口     | 协议支持                              | S7TCP、ModbusTCP、TKNetS7 |      |  |  |
| PLC 数据交换  | PLC 之间的数据交换                       | 不支持                     | 持    |  |  |
| Modbus 通讯 | PLC 与 Modbus                      | 不支持                     | 持    |  |  |
|           | 设备通讯                              |                         |      |  |  |

# 功能七: PLC 数据交换

TukBest 模块 (仅 TukBest (高级版)支持该功能,TukBest (基本版)不支持) 支持与西门子 S7-1200、S7-1500、SMART 200PLC 实现交换数据。

### 功能八: Modbus 通讯

TukBest 模块 (仅 TK 6000-MTCP 桥接型支持该功能</mark>支持 Modbus 功能,可作为 Modbus 主站或者 Modbus 从站,实现 PLC 与其他 Modbus 设备的通讯。

# 11.PLC 数据交换

#### 11.1 \$7300 通过 TK 6000-MTP 和 \$7-1200/1500 等西门子 PLC 数据交换

本示例以 **S7-1200(CPU 1212C DC/DC/DC)**与 **S7-300(CPU315-2DP)**为例交换 数据, **S7-1500、SMART 200**与之步骤类似,不做重复介绍。

**TukBest** 的 DB9 公口(X1)连接 S7-300 的 MPI □/DP □, S7-1200 自带以 太网口与 TukBest 的以太网口通过交换机连接, TukBest 通过 TKDevice 工具配 置交换命令,实现实时高效的 S7-300 和 S7-1200 数据交换。

#### 11.1.1 配置 \$7-1200

1、打开 TIA portal V14,新建项目,组态,连接 PLC;

| TIA<br>V14 | Siemens - C:\Users\Administrator\Deskto | p\Test_Portal\Test_S | 7-1200_DX\Test_\$7-1 | 200_DX                  |                         |            |       |                |             |                                          |                   | – • ×     |
|------------|-----------------------------------------|----------------------|----------------------|-------------------------|-------------------------|------------|-------|----------------|-------------|------------------------------------------|-------------------|-----------|
| 项          | 泪(P) 编辑(E) 视图(V) 插入(I) 在线(O)            | 选项(N) 工具(T)          | 窗口(W) 帮助(H)          |                         |                         |            |       |                |             | Totally Inte                             | grated Automation |           |
|            | 🛉 🕒 🔒 保存项目 🔳 🐰 🗐 🗎 🗙 !                  | າ ± 🥵 🗄 🛄 🛛          | 🖬 🛄 📮 💋 转至初          | 王线 🖉 转至离线               | 🔐 🖪 🖪 🗶 😑               | ·<br>      |       |                |             | rotany inte                              | POR               | TAL       |
|            | 项目树                                     | Test_\$7-1200_[      | X > PLC_1 [CPU 1     | 212C DC/DC/DC]          |                         |            |       |                | _ 🗆 🖬 🗙     | 硬件目录                                     | <b>.</b> I        |           |
|            | 设备                                      |                      |                      |                         |                         | ₩ 拓扑视图     | ▲ 网络视 | 函 <b>IIY</b> ¥ | 各视图         | 洗项                                       |                   | [a]a      |
|            |                                         |                      | 21201                |                         | <b>I ⊕ ↓</b>            | a min vala |       | 迈久旗些           |             | ~_ //                                    |                   | 周藩        |
|            |                                         |                      | 1120                 |                         |                         |            |       | <b>皮田和</b> 见   |             |                                          |                   | <u></u> ₽ |
| 统          | ■ 漆 添hn新设备                              | ~                    |                      |                         |                         |            | ÷.    | ₩… 模           | 块           | ▼ 日永                                     |                   | - W       |
| 8          | ▲ 设备和网络                                 |                      |                      |                         |                         |            | =     |                |             | <被索>                                     | 144               | MT        |
| Ъ.         | ▼ 🚰 PLC_1 [CPU 1212C DC/DC/ 🗹 🔵         |                      |                      | 1                       |                         |            |       |                |             | 🗹 过滤                                     | 配置文件 <全部> ▼       | 1         |
| ××         | □1 设备组态                                 |                      |                      | P.C.                    |                         |            |       | <b>V v</b>     | PLC 1       | CPU                                      |                   | 在         |
|            | 2 在线和诊断                                 | =                    |                      |                         |                         |            |       | ~              | DI 8/DQ     | ▶ 1 信号板                                  |                   | 1         |
|            |                                         |                      | 103 102              | 101 1                   | 2                       | 3          |       | <b>~</b>       | AI 2_1      | ▶ □ 通信恢                                  |                   | 归         |
|            | ▶ → 上乙均家 > → 小部道文件                      | -                    | 105 102              | 101                     |                         | -          |       |                |             |                                          |                   | -         |
|            | → DLC空田                                 | No.                  | ck_0                 | _                       |                         |            |       |                | HSC_1       | ) 🛅 DQ                                   |                   |           |
|            | ▶ 💽 PLC 数据类型                            |                      |                      | SIGNERS                 | 2012/02/2014            |            |       |                | HSC_2       | 🕨 🛅 DI/DQ                                |                   | 中         |
|            | ▶ 🄜 监控与强制表                              |                      |                      |                         |                         |            | -     |                | HSC 4       | 🕨 🚺 AI                                   |                   | KC        |
|            | ▶ 🙀 在线备份                                |                      |                      | 211                     |                         |            | 4     |                | HSC 5       | 🕨 🧰 AQ                                   |                   |           |
|            | Traces                                  |                      |                      |                         | 000000                  |            | 1     | ~              | HSC 6       | Al/AQ                                    |                   | 4         |
|            | ▶ 🔛 设备代理数据                              |                      |                      |                         |                         |            | -     | <b>V</b>       | Pulse_1     | <ul> <li>通信視り</li> <li>二一通信視り</li> </ul> | <del>天</del>      | +11       |
|            |                                         |                      |                      |                         |                         |            |       | <b>~</b>       | Pulse_2     | ▶ 🛄 上乙傑                                  | *                 |           |
|            | PLC 报警又本列表                              |                      |                      |                         |                         |            |       | <b>~</b>       | Pulse_3     |                                          |                   |           |
|            | ▶ 🛄 李忠侯庆<br>▶ 🛄 未分组的设备                  |                      |                      |                         |                         |            |       | <b>~</b>       | Pulse_4     |                                          |                   |           |
|            | ▶ ● 小土教报                                | ~                    |                      |                         |                         |            |       | <b>_</b>       | PROFINE     |                                          |                   |           |
|            | < III >                                 | _                    |                      |                         |                         |            |       |                |             |                                          |                   |           |
|            | ▼ 详细视图                                  |                      |                      |                         |                         |            |       |                |             |                                          |                   |           |
|            |                                         |                      |                      |                         |                         |            |       |                |             |                                          |                   |           |
|            |                                         |                      |                      |                         |                         |            |       |                |             |                                          |                   | - 1       |
|            | 名称                                      |                      |                      |                         |                         |            |       |                |             |                                          |                   |           |
|            | - 1 - · · · ·                           |                      |                      |                         |                         |            | ~     |                |             |                                          |                   |           |
|            |                                         | <                    |                      |                         | > 100%                  |            |       | < 111          | >           |                                          |                   |           |
|            |                                         |                      |                      |                         |                         | ◎ 属性       | 包信息   | 2 诊断           | <b>•</b> •• | > 信息                                     |                   |           |
|            | ✓ Portal 视图                             | B PLC_1              | ■ 数据块_1 (D           | <mark>ਡ</mark> 数据块_2 (D | <mark>ਡ</mark> 数据块_3 (D |            |       |                | 🔝 😪 下载完     | (错误:0                                    | : 警告:0)。          |           |

2、选择 CPU, 右键点击 PLC,选择【属性】;

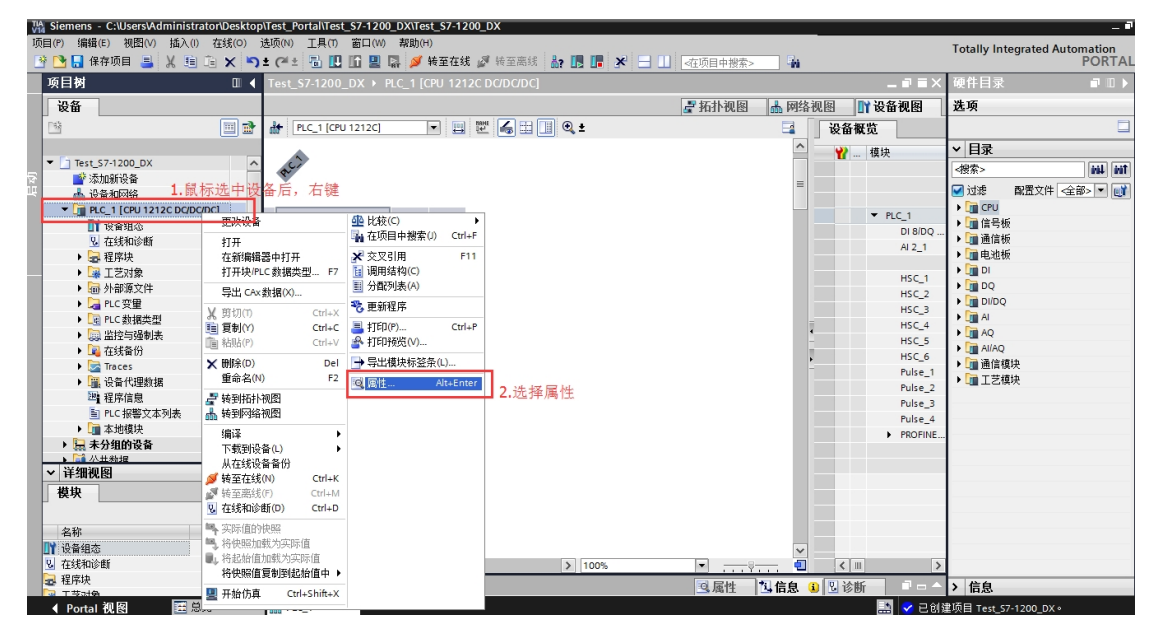

3、配置属性;

#### TukBest 南京图尔库智能科技有限公司

| FTP ///4                                                            | ~ |                              | НМІ                  | 医取                                                                                                    | 与八                                                                                                    | 留明     |   |
|---------------------------------------------------------------------|---|------------------------------|----------------------|----------------------------------------------------------------------------------------------------|----------------------------------------------------------------------------------------------------|--------|---|
| PROFINET 按口 [X1]                                                    |   | 📃 🔘 完全访问权限(无任何保护)            | ✓                    | <ul> <li>Image: A second second s</li></ul> | <ul> <li>Image: A second second s</li></ul> | ****** |   |
| 党和                                                                  |   | 🔷 读访问权限                      | ~                    | ~                                                                                                    |                                                                                                    |        |   |
| ー かん<br>い <del>大</del> 図 + 約 + 小                                    |   | <ul> <li>HMI 访问权限</li> </ul> | ~                    |                                                                                                    |                                                                                                    |        |   |
| 时间同步                                                                |   | ───── 不能访问(完全保护)             |                      |                                                                                                    |                                                                                                    |        |   |
| 操作模式                                                                |   |                              |                      |                                                                                                    |                                                                                                    |        |   |
| ▶ 真纲诜颀                                                              |   | <                            |                      |                                                                                                    |                                                                                                    | >      |   |
| Web 服务哭访问                                                           |   | HMI访问规图·                     |                      |                                                                                                    |                                                                                                    |        |   |
| 硬件标识符                                                               |   | TIA Portal 用户将不能访问所有功能。      |                      |                                                                                                    |                                                                                                    |        |   |
| DI 8/DO 6                                                           |   | 而HMI应用则可以访问所有功能。             |                      |                                                                                                    |                                                                                                    |        |   |
| AL 2                                                                |   | <b>水枯</b> 家 <u>口</u> ·       |                      |                                                                                                    |                                                                                                    |        |   |
| 高速计数器 (HSC)                                                         |   | 要额外具有读 / 写访问权限。TIA Portal 用户 | 雲要输入"完全访问权₿          | 思的密码。                                                                                                    |                                                                                                    |        |   |
| 脉冲发生器 (PTO/PWM)                                                     | - |                              |                      |                                                                                                    |                                                                                                    |        |   |
| 启动                                                                  | • | 可选密码:                        | いい 人 ※キンナンコ4回7日 ※655 | Tree.                                                                                                    |                                                                                                    |        |   |
| 循环                                                                  |   | 姜额外具有对所有功能的功时权限。则需定          | 医二个 医肋间枢腺的           | 出名。                                                                                                    |                                                                                                    |        |   |
| 通信负载                                                                |   |                              |                      |                                                                                                    |                                                                                                    |        |   |
|                                                                     |   |                              |                      |                                                                                                    |                                                                                                    |        |   |
| 系统和时钟存储器                                                            |   |                              |                      |                                                                                                    |                                                                                                    |        |   |
| 系统和时钟存储器<br>Web 服务器                                                 |   |                              |                      |                                                                                                    |                                                                                                    |        |   |
| 系统和时钟存储器<br>Web 服务器<br>支持多语言                                        |   | \★ +☆ +D /H /                |                      |                                                                                                    |                                                                                                    |        |   |
| 系统和时钟存储器<br>Web 服务器<br>支持多语言<br>时间                                  |   | 连接机制                         |                      |                                                                                                    |                                                                                                    |        |   |
| 系统和时钟存储器<br>Web 服务器<br>支持多语言<br>时间<br>防护与安全                         |   | 连接机制                         |                      |                                                                                                    |                                                                                                    |        | - |
| 系統和时钟存储器<br>Web 服务器<br>支持多语言<br>时间<br>防护与安全<br>访问级别                 |   | 连接机制                         | 来自远程对象的 PUT/GI       | ET通信访问                                                                                                    |                                                                                                    |        |   |
| 系統和时钟存储器<br>Web 服务器<br>支持多语言<br>时间<br>防护与安全<br>访问级别<br>连接机制         |   | 连接机制                         | 来自远程对象的 PUT/GI       | ET通信访问                                                                                                    |                                                                                                    |        |   |
| 系統和时钟存储器<br>Web 服务器<br>支持多语言<br>时间<br>防护与安全<br>访问级别<br>连接机制<br>安全事件 |   | 连接机制                         | 来自远程对象的 PUT/GI       | ET通信访问                                                                                                    |                                                                                                    |        |   |

Ø 选择【防护与安全】;

Ø 打钩【允许来自从远程对象的 PUT/GET 通信访问】;

Ø 点击确认下载;

注意: 当你需要对 DB 数据块的数据做数据交换的时候,还需要对 DB 数据

块做如下设置:

1. 选择 DB 数据块,右键点击 DB 数据块,选择【属性】;

| TIA<br>V14 | Sie      | men        | s - (       | C:\Use           | rs\Adr      | ninis | strato | r\De        | esktop           | s71200              | direc | te\s7       | 120      | Odire              | ecte         |               |        |       |      |
|------------|----------|------------|-------------|------------------|-------------|-------|--------|-------------|------------------|---------------------|-------|-------------|----------|--------------------|--------------|---------------|--------|-------|------|
| 项          | 目(F      | )编         | 辑(          | E) 视             | 图(V)        | 插     | λ(I)   | 在约          | 戋(O)             | 选项 <mark>(N)</mark> | ΤÌ    | <b>具(T)</b> | 窗口       | ⊐(w)               | 弄            | ₹助(ŀ          | H)     |       |      |
| -          | e r      | ۰.         | 保ィ          | 存项目              |             | Ж     | n c    | à b         | x 🔊              | ± ci ±              |       |             | 16       |                    |              | \$            | 转到     | 至在线   | 151  |
| _          | ாக       | E bat      |             |                  |             | 00    |        |             |                  |                     |       |             |          |                    | -141         |               |        |       | -    |
|            | 굣        | HМ         | _           |                  |             | _     |        | _           |                  |                     |       |             |          |                    |              |               |        |       |      |
|            | i        | 设备         |             |                  |             |       |        |             |                  |                     |       |             |          |                    |              |               |        |       |      |
|            |          | ì          |             |                  |             |       |        |             |                  |                     |       | <b>a</b>    |          |                    |              |               |        |       |      |
|            |          | -          |             |                  |             |       |        |             |                  |                     |       |             |          |                    |              |               |        |       |      |
|            | -        | <b>5</b> 7 | 120         | Odirect          | e           |       |        |             |                  |                     |       |             |          |                    |              |               |        |       |      |
| 둼          |          |            | 添加          | 加新设备             | ł           |       |        |             |                  |                     |       |             |          |                    |              |               |        |       |      |
| ų,         |          | ሐ          | 设备          | 备和网络             | š<br>Š      |       |        |             |                  |                     |       |             |          |                    |              |               |        |       |      |
|            |          | - 📊        | PLC         | C_1 [CP          | U 121       | 2C D  | C/DC/D | C]          |                  |                     |       |             |          |                    |              |               |        |       |      |
|            |          |            | Ĩì          | 设备组              | 态           |       |        |             |                  |                     |       | ≡           |          |                    |              |               |        |       |      |
|            |          |            | ę,          | 在线和              | 诊断          |       |        |             |                  |                     |       |             |          |                    |              |               |        |       |      |
|            |          | •          |             | 程序块              |             |       |        |             |                  |                     |       |             |          |                    |              |               |        |       |      |
|            |          |            |             | 💣 添加             | 噺块          |       |        |             |                  |                     |       |             |          |                    |              |               |        |       |      |
|            |          |            | 1           | 💶 Mai            | n [OB       | 1]    |        |             |                  |                     |       |             |          |                    |              |               |        |       |      |
|            |          |            |             | DAT              | TA [DB      | 1]    |        |             | ŧтщ              |                     |       |             |          | <b>ا</b> للا       | 快生           | 成酒            | (G)    |       | •    |
|            |          | •          | *           | 工艺对              | 象           |       |        |             | 1171             |                     |       |             | _        |                    | 찌고           | , AAAAA       | (0)    |       |      |
|            |          |            |             | 外部源)             | 又1年         |       |        | X           | - 剪切(団)<br>- 毎日へ | )                   |       | Ctrl+>      |          | <b>(</b> 父)<br>2 六 | 꽃51<br>꼬리    | 用住            | 白      | chi4. | F11  |
|            |          | - !        |             | PLC 受到<br>DLC 类型 | 里<br>। R →  | 1     |        |             | 复可()<br>*±□止(P   | )                   |       | Ctrl+C      | /        | ► ×.<br>∃ 调        | ×51<br>田结    | 用信。<br>物(C    | 况<br>) | Suur+ |      |
|            |          | - [        |             | 「して変更」           | 据关型<br>迟到主  | -     |        |             | 10200            | ,<br>               |       | CUI+V       |          | 一分                 | 而<br>記<br>列  | 19(<)<br>夫(A) | 5      |       |      |
|            |          | - [        | -004        | 血栓司:<br>方线名·     | 5里向J衣<br>(公 | 2     |        |             | 复制为              | )文本格式               | ξ (X) |             |          | יני, יי<br>יודע    | 43/5<br>42/0 | 10:五          |        |       |      |
|            |          | - î        |             | Traces           | 00          |       |        | ×           | 删除(D             | ))                  |       | De          | I  _     | W)                 | 洪海           | 性뎌            | =      |       |      |
|            |          |            | Fm.         | 设备代              | 理数报         | Ę     |        |             | 重命名              | (N)                 |       | F2          | 2        | 专                  | 有技           | 术保            | 护(V    | N)    |      |
|            |          |            | 96          | 程序信              | 息           | •     |        |             | 编译               |                     |       |             | ۱.       | ■ 打                | ED(P         | )             |        | Ct    | rl+P |
|            | ~        | 详细         | -<br>1300 ( | 2                |             |       | _      |             | 下载到              | 设备 <mark>(L)</mark> |       |             | <u>}</u> | ▶ 打।               | 印预           | 览(V           | )      |       |      |
|            | •        | H-2H       | 11261       | 51               |             |       |        | ø           | 转至在              | 线(N)                |       | Ctrl+K      | ۲        | dار<br>اھ          | 性            |               |        | Alt+E | nter |
|            |          |            |             |                  |             |       |        | 1           | 转至离              | 送(F)                |       | Ctrl+N      |          |                    |              |               |        |       |      |
|            |          |            |             |                  |             |       |        | -           | 实际值              | 的快照                 |       |             |          |                    |              |               |        |       |      |
|            |          | 名称         |             |                  |             |       | 偏移     | 5           | 将快照              | 加载为实                | 际值    |             |          |                    |              |               |        |       |      |
|            | -        | A          |             |                  |             |       | 0.0    | U.          | 将起始              | 们自加载为<br>W古信号UZ     | ·沃际   | 值<br>(古上    |          |                    |              |               |        |       |      |
|            | -        | B          |             |                  |             |       | 4.0    |             | 椅'厌照             | 祖复利王                | 则起始   | 11日中        | •        |                    |              |               |        |       |      |
|            | 400<br>く | C          |             |                  |             | 1111  | 8.0    | <u> 4</u> 0 | 快速比              | 较                   |       |             | •        |                    |              |               |        |       |      |
|            |          | Por        | tal         | 加尿               |             |       | 口名     | ٩,          | 在项目              | 中搜索(J               | )     | Ctrl+F      | F        |                    |              |               |        |       |      |
|            |          | Por        | ar          | TA ESI           |             |       | X      |             |                  |                     |       |             | —I       |                    |              |               |        |       |      |

**2.**选择【属性】,右击【属性】,【优化的块访问】请不要打钩。

| D | ATA [DB1] |              | X |
|---|-----------|--------------|---|
|   | 堂抑        |              |   |
| - | 常规        |              | _ |
|   | 信息        |              |   |
|   | 时间戳       |              |   |
|   | 编译        | 🗌 仅存储在装载内存中  |   |
|   | 保护        | 🗌 在设备中写保护数据块 |   |
| : | 属性        | □ 优化的块访问     |   |
|   | 下戰但不里新机炉化 |              |   |
|   |           |              |   |
|   |           |              |   |
|   |           |              |   |
|   |           | •            |   |
|   |           |              |   |
|   |           |              |   |
|   |           |              |   |
|   |           |              |   |
|   |           |              |   |
|   |           |              |   |
|   |           |              |   |
|   |           |              |   |
| • |           |              |   |
| - |           |              |   |
| _ |           |              |   |
|   |           |              |   |
| ŧ |           |              |   |
|   |           | 0月22 4以7月    |   |

11.1.2 配置 TukBest 模块数据交换命令

1、打开 TKDevice, 搜索到 TK 6000-MTP 后,选择【修改设备参数】;

TukBest 南京图尔库智能科技有限公司

| デ 模块配置       | 和诊断工具    | Device V1.0. | 0.7     |       |         |                                        |                  |               |                               |
|--------------|----------|--------------|---------|-------|---------|----------------------------------------|------------------|---------------|-------------------------------|
| 本地连接 2 192.: | 68.1.220 |              | ほ 📝 设置  | iP地址  | 修改设备参数  | 🔗 设备运行诊断                               | 👔 设备配置主页         | 📉 通讯测试        | 1 联系我们                        |
| 设备名称         | 序列号      | 出厂日期         | 固件版本    | OEM标识 | 协议品牌    | MAC地址                                  | IP地址             | 子网掩码          | 网关                            |
| TK 6000-FX   | 110067   | 2016.11.01   | 0.1.3.4 |       | 三菱FX系列  | 00:42:43:01:AD:F3                      | 192.168.1.178    | 255.255.255.0 | 192.168.1.1                   |
| TK 6000-MT   | 90042    | 2017.09.20   | 0.1.2.5 |       | 西门子57系列 | 00:42:43:01:5F:BA<br>00:42:43:01:AD:B0 | 192, 168, 1, 188 | 255.255.255.0 | 192, 168, 1, 1 192, 168, 1, 1 |
|              |          |              |         |       |         |                                        |                  |               |                               |
| 御宇石  2242    |          |              |         |       |         |                                        |                  |               |                               |

# 2、新建客户机

- Ø 点击数据交换,右键创建新的客户机0;
- Ø 【远程服务器的 IP 地址】为 \$7-1200 的 IP 地址,例如: 192.168.1.178; 远程服务器的通讯端口号,默认为 102; 连接超时时间默认为 105;
- Ø 本地/远程 TSAP

本地 TSAP 可任意填写,远程 TSAP:包含两个字节,第一个字节标识访问的资源,01 是 PG,02 是 OP,03 是 S7 单边(服务器模式),10(hex)及以上 是 S7 双边通讯。第二个字节是访问点,可能是 CPU 的槽号,CP 的槽号等等。

| 本地 TSAP | 远程 TSAP  |
|---------|----------|
| 任意      | 01 00/01 |
| 任意      | 02 00/01 |
| 任意      | 03 00/01 |

- Ø 点击确认,创建客户机。
  - 3、在客户机中配置数据交换命令

| Net-S7参数配置          |             |                                                                                                    | -                                                                                                    |                                                | 1111 3441                                                                       |          |
|---------------------|-------------|----------------------------------------------------------------------------------------------------|----------------------------------------------------------------------------------------------------|------------------------------------------------|---------------------------------------------------------------------------------|----------|
| 模块IP地址: 192.168.1.1 | .87         |                                                                                                    |                                                                                                    | 上载参数                                           | 下载参数                                                                            |          |
| S7总线接口参数配置          | 新建命令编辑命令删   | 除命令客户机设置                                                                                                    | >S7TCP192.168.1.178                                                                                                    | 3:102                                          |                                                                                 | 客户机监视    |
|                     | ID 1本地站点数据区 | 方向                                                                                                    | 远程站点数据区                                                                                                    | 超时设置                                           | 执行时间 错误信息                                                                       | 正确 错误    |
| Modbus映射表           |             |                                                                                                    | 传送命令配置                                                                                                    |                                                |                                                                                 | <b>X</b> |
| □ 数据交换              | ſ           |                                                                                                    |                                                                                                    |                                                |                                                                                 |          |
| — 客 户 机 0           |             | <ul> <li>客户机数据传送命</li> <li>此项配需的数据</li> <li>本地一、远程</li> <li>设置传输的数据</li> <li>5</li> <li>传输的超时相可</li> <li>2000</li> <li>本地站点的起航</li> <li>站点地址: 2</li> <li>数据区域: 回</li> <li>DB号: 1</li> <li>字节偏移: 10</li> <li>位偏移: 0</li> <li>注:对于S7200而言</li> </ul> | 令, ID = 0 </th <th>→ 近程站点<br/>站点地址<br/>数据区域<br/>DB号:<br/>字节偏移<br/>位偏移:</th> <th>的起始地址:<br/>:: 2 文<br/>:: DB マ<br/>100 文<br/>:: 0 文<br/>0 文<br/>0 文<br/>0 文<br/>0 文<br/>4</th> <th></th> | → 近程站点<br>站点地址<br>数据区域<br>DB号:<br>字节偏移<br>位偏移: | 的起始地址:<br>:: 2 文<br>:: DB マ<br>100 文<br>:: 0 文<br>0 文<br>0 文<br>0 文<br>0 文<br>4 |          |

Ø 点击新建命令

例如需要新建命令: **S7-1200**的 **DB100.DBW0~DB100.DBWB** 读取 **S7-300**的

**DB1.DBW100~DB1.DBW108**,总共5个字的数据;

- Ø 选择[本地→远程],在【设置传输的数据类型和个数】输入需要传输数据的个数和类型,例如:传输5个字;传输超时设置为2S;
- Ø 本地站点(S7-300)设置 TukBest 所在总线的 PLC 的站地址,数据区域选择
   DB 块,DB 号为 1,字节偏移为 100,位偏移忽略;
- Ø 远程站点(S7-1200)的 PLC 地址无需设置,数据区域选择 DB 块,DB 号为
   100,字节偏移为 0,位偏移忽略;
- Ø 点击【检查】按钮可进行规则检查,点击【确认】按钮即可生成命令;4、客户机监视

| Net-S7参数配置         |     |                     |       |                     |        |      |      |       | , o x |
|--------------------|-----|---------------------|-------|---------------------|--------|------|------|-------|-------|
| 模块IP地址: 192.168.1. | 187 |                     |       |                     | 上载参数   | 下载参数 |      |       |       |
| S7总线接口参数配置         | 新建  | 命令编辑命令删除命令          | 客户机设置 | >S7TCP192.168.1.178 | 102    |      |      | 客户机监视 |       |
|                    | ID  | 本地站点数据区             | 方向    | 远程站点数据区             | 超时设置   | 执行时间 | 错误信息 | 止痈    | 镇庆    |
| Modbus映射表          | 0   | S7:2:DB1.DBW100~108 |       | S7:2:DB100.DBW0~8   | 2000mS | 30mS | 无错误  | 26258 | 0     |
| □ 数据交换             |     |                     |       |                     |        |      |      |       |       |
| 客户机0               |     |                     |       |                     |        |      |      |       |       |
|                    |     |                     |       |                     |        |      |      |       |       |
|                    |     |                     |       |                     |        |      |      |       |       |
|                    |     |                     |       |                     |        |      |      |       |       |
|                    |     |                     |       |                     |        |      |      |       |       |
|                    |     |                     |       |                     |        |      |      |       |       |
|                    |     |                     |       |                     |        |      |      |       |       |
|                    |     |                     |       |                     |        |      |      |       |       |
|                    |     |                     |       |                     |        |      |      |       |       |
|                    |     |                     |       |                     |        |      |      |       |       |
|                    |     |                     |       |                     |        |      |      |       |       |
|                    |     |                     |       |                     |        |      |      |       |       |
|                    |     |                     |       |                     |        |      |      |       |       |
|                    |     |                     |       |                     |        |      |      |       |       |
|                    |     |                     |       |                     |        |      |      |       |       |
|                    |     |                     |       |                     |        |      |      |       |       |
|                    |     |                     |       |                     |        |      |      |       |       |
|                    |     |                     |       |                     |        |      |      |       |       |
|                    |     |                     |       |                     |        |      |      |       |       |
|                    |     |                     |       |                     |        |      |      |       |       |
|                    |     |                     |       |                     |        |      |      |       |       |

点击客户机监视按钮,【错误信息】为无错误,且【正确】有数据跳动, 说明通信成功。

### 11.1.3 验证数据交换

1、打开 SIMATIC Manager 变量表,对 DB1.DBW100 进行数据修改为 BC12H;

| <ul> <li>SIMATIC Manager - [58</li> <li>文件(F) 編辑(E) 插)</li> <li>ロ (G) 器 (G) 人 電</li> </ul>                                      | 85 C:\Program Files (x86)\Siemens\Step7\s7proj\585]                                                                                                    |  |
|----------------------------------------------------------------------------------------------------|----------------------------------------------------------------------------------------------------|--|
| 日一週 SIMATIC 300 (3) (1<br>日一圓 STMATIC 300 (3) (1<br>日一圓 CPU 315-2 DP<br>日一圓 ST 程序(8<br>日一圓 ST 程序(8<br>日一圓 東文件<br>日一圓 境<br>田一圓 共 | WILL(*)       #Pac(*)       #EX(*)       #EX(*) <td></td> |  |
| <                                                                                                    | 585\SIMATIC 300(3)(1)(1)\\S7 程序(9)                                                                                                    |  |

# 2、打开 TIA portal V14 变量监控与强制表,对 DB100.DBWD 进行数据监视,

值为 BC12H;

| Te | Test_S7-1200_DX → PLC_1 [CPU 1212C DC/DC/DC] → 监控与强制表 → 强制表 = 副 = i |         |  |             |      |   |         |         |   |    | _ • • • × |  |
|----|---------------------------------------------------------------------|---------|--|-------------|------|---|---------|---------|---|----|-----------|--|
|    |                                                                     |         |  |             |      |   |         |         |   |    |           |  |
| ġ, |                                                                     |         |  |             |      |   |         |         |   |    |           |  |
|    | i                                                                   | 名称      |  | 地址          | 显示格式 |   | 监视值     | 强制值     | F | 注释 |           |  |
| 1  |                                                                     | "Tag_5" |  | %MW0        | 十六进制 |   | 16#802E |         |   |    |           |  |
| 2  |                                                                     |         |  | %DB10.DBW0  | 十六进制 |   | 16#CF27 | 16#0010 |   |    |           |  |
| 3  |                                                                     |         |  | %DB10.DBW4  | 十六进制 |   | 16#B3DC | _       |   |    |           |  |
| 4  |                                                                     |         |  | %DB100.DBW0 | 十六进制 | - | 16#BC12 |         |   |    |           |  |
| 5  |                                                                     |         |  | ≪添加>        |      |   |         |         |   |    |           |  |
|    |                                                                     |         |  |             |      |   |         |         |   |    |           |  |
|    |                                                                     |         |  |             |      |   |         |         |   |    |           |  |
|    |                                                                     |         |  |             |      |   |         |         |   |    |           |  |
|    |                                                                     |         |  |             |      |   |         |         |   |    |           |  |
|    |                                                                     |         |  |             |      |   |         |         |   |    |           |  |
|    |                                                                     |         |  |             |      |   |         |         |   |    |           |  |
|    |                                                                     |         |  |             |      |   |         |         |   |    |           |  |
|    |                                                                     |         |  |             |      |   |         |         |   |    |           |  |
| _  |                                                                     |         |  |             |      |   |         |         |   |    |           |  |
|    |                                                                     |         |  |             |      |   |         |         |   |    |           |  |
|    |                                                                     |         |  |             |      |   |         |         |   |    |           |  |
|    |                                                                     |         |  |             |      |   |         |         |   |    |           |  |
|    |                                                                     |         |  |             |      |   |         |         |   |    |           |  |
|    |                                                                     |         |  |             |      |   |         |         |   |    |           |  |
|    |                                                                     |         |  |             |      |   |         |         |   |    |           |  |

11.2 S7200 通过 TK 6000-PBP&PTP 和 SMART200 PLC 数据交换

本示例以 **S7-200(CPU224XP)**与 **SMART200** 为例介绍如何实现两者之间的交换数据。

**TukBest** 的 **DB9** 公口(X1)连接 **S7-200** 的 **PPI** 口, **SMART200** 自带以太网口与 **TukBest** 的以太网口通过交换机连接, **TukBest** 通过 **TKDevice** 工具配置交换命令,实现实时高效的 **S7-200** 和 **SMART200** 的数据交换。

11.2.1 配置 TukBest 模块数据交换命令

- 1、打开 TKDevice, 点击【搜索设备】, 搜索到 TK 6000-PBP&PTP 后, 点击
  - 【修改设备参数】;

| 2          |             |              |         |       |          |                   |               |                  |                |  |
|------------|-------------|--------------|---------|-------|----------|-------------------|---------------|------------------|----------------|--|
| 无线网络连接 19  | 2.168.1.115 | - Q 搜索       | 设备 📝 设置 | ip地址  | 修改设备参数   | 🔗 设备运行诊断          | 设备配置主页        | 🝌 通讯测试           | 1 联系我们         |  |
| 设备名称       | 序列号         | 出厂日期         | 固件版本    | OEM标识 | 协议品牌     | MAC地址             | IP地址          | 子网掩码             | 网关             |  |
| TK 6000-MB | 165050      | 2017. 10. 27 | 0.6.0.2 |       | ModBus网关 | 00:42:43:02:84:BA | 192.168.1.178 | 255. 255. 255. 0 | 192. 168. 1. 1 |  |
| PBP&PTP    | 70000       | 2017.09.19   | 0.1.2.6 |       | 西门子S7系列  | 00:42:43:01:11:70 | 192.168.1.200 | 255.255.255.0    | 192.168.1.1    |  |
|            |             |              |         |       |          |                   |               |                  |                |  |
|            |             |              |         |       |          |                   |               |                  |                |  |
|            |             |              |         |       |          |                   |               |                  |                |  |
|            |             |              |         |       |          |                   |               |                  |                |  |
|            |             |              |         |       |          |                   |               |                  |                |  |
|            |             |              |         |       |          |                   |               |                  |                |  |
|            |             |              |         |       |          |                   |               |                  |                |  |
|            |             |              |         |       |          |                   |               |                  |                |  |
|            |             |              |         |       |          |                   |               |                  |                |  |
|            |             |              |         |       |          |                   |               |                  |                |  |
|            |             |              |         |       |          |                   |               |                  |                |  |
|            |             |              |         |       |          |                   |               |                  |                |  |
|            |             |              |         |       |          |                   |               |                  |                |  |
|            |             |              |         |       |          |                   |               |                  |                |  |
|            |             |              |         |       |          |                   |               |                  |                |  |
|            |             |              |         |       |          |                   |               |                  |                |  |
|            |             |              |         |       |          |                   |               |                  |                |  |
|            |             |              |         |       |          |                   |               |                  |                |  |
|            |             |              |         |       |          |                   |               |                  |                |  |
|            |             |              |         |       |          |                   |               |                  |                |  |
|            |             |              |         |       |          |                   |               |                  |                |  |
|            |             |              |         |       |          |                   |               |                  |                |  |
|            |             |              |         |       |          |                   |               |                  |                |  |
| 搜索到2设备!    |             |              |         |       |          |                   |               |                  |                |  |

2、新建客户机

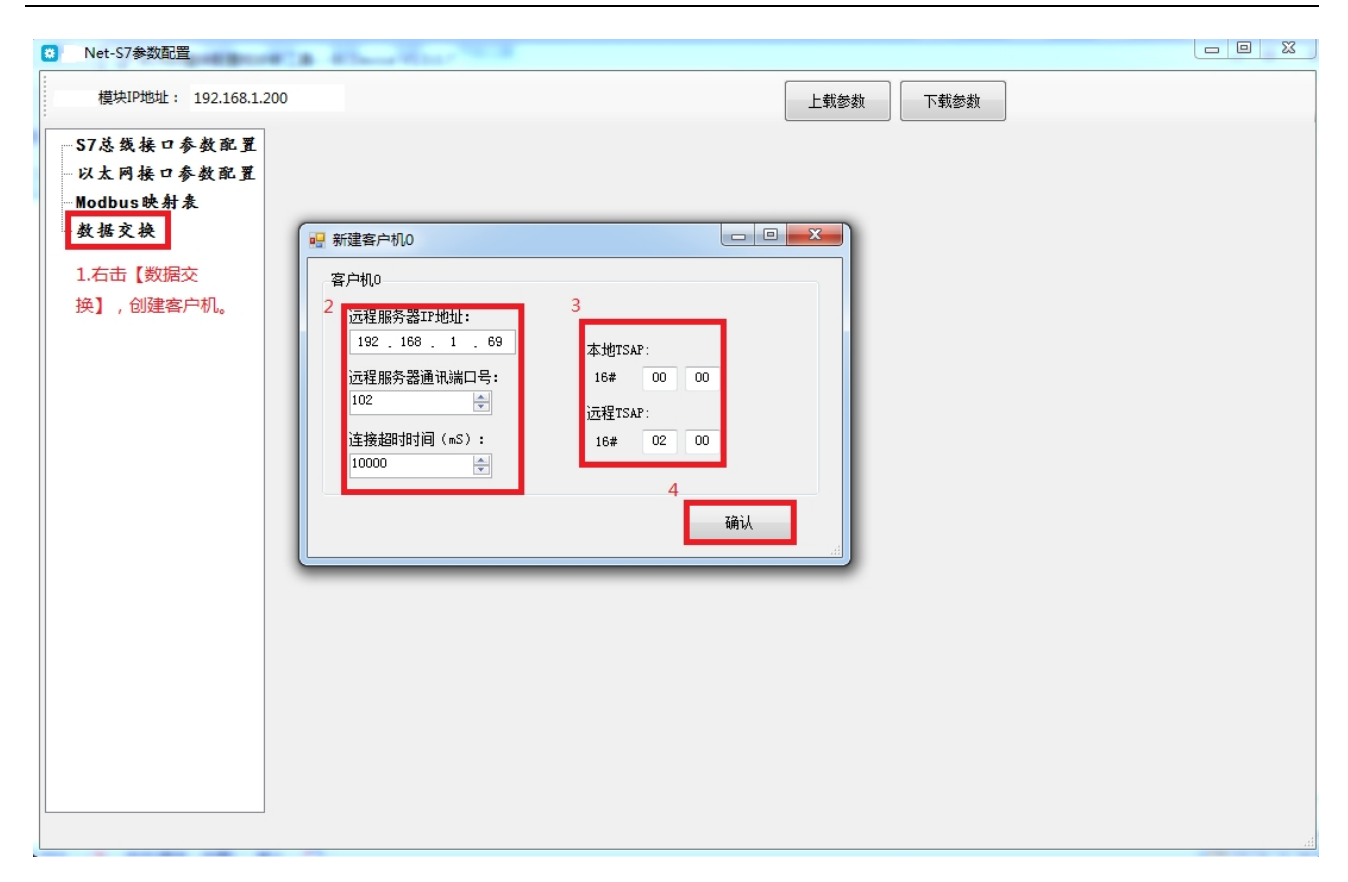

- Ø 点击数据交换,右键创建新的客户机 0;
- Ø 远程服务器的 IP 地址为 SMART200 的 IP 地址,这里设置为 192.168.1.69;
   远程服务器的通讯端口号,默认为 102;连接超时时间默认为 10S;
- Ø 本地/远程 TSAP

本地 TSAP 可任意填写,远程 TSAP:包含两个字节,第一个字节标识访问的资源,01 是 PG,02 是 OP,03 是 S7 单边(服务器模式),10(hex)及以上 是 S7 双边通讯。第二个字节是访问点,可能是 CPU 的槽号,CP 的槽号等等。

| Ø 本地 TSAP   | Ø 远程 TSAP  |
|-------------|------------|
| <b>Ø</b> 任意 | Ø 01 00/01 |
| <b>Ø</b> 任意 | Ø 02 00/01 |
| <b>Ø</b> 任意 | Ø 03 00/01 |

Ø 点击确认,创建客户机。

3、在客户机中配置数据交换命令

| Net-S7参数配置          | No. of Lot of Lot of Lo |                            |                                                                                                    |                                    |      |      |       | . 0 🛛 |
|---------------------|----------------------------------------------------------------------------------------------------|----------------------------|----------------------------------------------------------------------------------------------------|------------------------------------|------|------|-------|-------|
| 模块IP地址: 192.168.1.2 | 100                                                                                                    |                            |                                                                                                    | 上载参数                               | 下载参数 |      |       |       |
| S7总线接口参数配置          | 新建命令编辑命令删除命令                                                                                                    | 客户机设置>ST                   | 7TCP192.168.1.69:102                                                                                                    |                                    |      |      | 客户机监视 |       |
|                     | ID 本地站点数据区                                                                                                    | 方向 道                       | 远程站点数据区                                                                                                    | 超时设置                               | 执行时间 | 错误信息 | 正确    | 错误    |
| Modbus映射表           | 🖳 新建客户机0数据传送命令配置                                                                                                    |                            | ×                                                                                                    |                                    |      |      |       |       |
| □ 数据交换              |                                                                                                    |                            |                                                                                                    |                                    |      |      |       |       |
| 客户机0                |                                                                                                    |                            |                                                                                                    |                                    |      |      |       |       |
|                     | <ul> <li>此项配置的数据传输方向:</li> <li>本地&gt;元程</li> <li>设置传输的数据类型和个数</li> <li>5</li> <li>余</li> <li>字</li> <li>传输的超时时间(s.S):</li> <li>2000</li> <li>余</li> <li>3</li> <li>本地站点的起始地址:</li> <li>3</li> <li>本地站点的起始地址:</li> <li>3</li> <li>本地站点的起始地址:</li> <li>3</li> <li>本地站点的起始地址:</li> <li>3</li> <li>3</li> <li>本地站点的起始地址:</li> <li>100</li> <li>位偏移:</li> <li>0</li> <li>注:对于ST200而言, V区对应DU</li> </ul>                                                                                                    | :<br>•<br>•<br>•<br>•<br>• | 远程站点的起数         站点地址:       2         数据区域:       正         财理       2         数据区域:       正         DB号:       1         空情務:       0         5       检查 | á地址:<br>B<br>▼<br>00  ▼<br>▲<br>御认 |      |      |       |       |

- Ø 点击新建命令(SMART200的VW100~VW108读取S7-200的VW100~VW108);
- Ø 选择[本地→远程],传输5个字;传输超时设置层2S;
- Ø 本地站点(\$7-200)设置 TukBest 所在总线的 PLC 的站地址,数据区 域选择 DB 块, DB 号为 1 (对于 \$7200 而言, V 区对应 DB1),字节 偏移为 100,位偏移忽略;
- Ø 远程站点(SMART200)的 PLC 地址无需设置,数据区域选择 DB 块,
   DB 号为 1,(对于 SMART200 而言, V 区对应 DB1)
   空节偏移为 100,
   位偏移忽略;
- Ø 点击【检查】按钮可进行规则检查,点击【确认】按钮即可生成命

令;

4、客户机监视

| Net-S7参数配置                     | -              | -           | -                    |        | -    |      |       |    |
|--------------------------------|----------------|-------------|----------------------|--------|------|------|-------|----|
| 模块IP地址: 192.168.1.20           | 00             |             |                      | 上载参数   | 下载参数 | Į į  |       |    |
| S7总线接口参数配置                     | 新建命令编辑命令       | 删除命令客户机设置   | >S7TCP192.168.1.69:1 | 102    |      |      | 客户机监视 |    |
| 以太网接口参数配置                      | ID 本地站点数排      | 超 方向        | 远程站点数据区              | 超时设置   | 执行时间 | 错误信息 | 上朔    | 销庆 |
| Modbus映射表                      | 0 S7:2:DB1.DBW | 100~108 ==> | S7:2:DB1.DBW100~108  | 2000mS | 10mS | 无错误  |       | 0  |
| □- 数据交换<br>□ <mark>客户机0</mark> |                |             |                      |        |      |      |       |    |

点击客户机监视按钮,【错误信息】为无错误,且【正确】有数据跳动, 说明通信成功。

### 11.2.2 验证数据交换

1、打开 STEP7-Micro/WN 的状态表,将 VW100~VW108 的数据分别修改为 1、2、

3、4、5;

| 🗃 STEP 7-Micro/WIN - 项目1                                                                                                    |                                                                     |                                        |                            |                       |                                   |  |  |  |  |
|----------------------------------------------------------------------------------------------------|---------------------------------------------------------------------|----------------------------------------|----------------------------|-----------------------|-----------------------------------|--|--|--|--|
| 文件(F) 编辑(E)                                                                                                    | 文件(F) 編辑(E) 查看(V) PLC(P) 调试(D) 工具(T) 窗口(W) 帮助(H)                    |                                        |                            |                       |                                   |  |  |  |  |
| <u> </u> 12 ≥ <b>(</b>                                                                                                    | ) <u>)</u>                                                          | ▲ エ   १↓ १↑   🖪   ] ト                  | - 阔 🕅 屎                    | E 🖾 (44 🖉 🖷 🖷         | f f                               |  |  |  |  |
|                                                                                                    | 388 🔺 🌤 🌤 🌾 🕱 🖤 📗                                                   |                                        |                            |                       |                                   |  |  |  |  |
| 查看                                                                                                    | □- 1 1 1 2 新特性                                                      | 💀 状态表                                  |                            |                       |                                   |  |  |  |  |
| 0                                                                                                    | - 日 CPU 224XP CN REL 02.01                                          | . 3 4 5 6 .                            | 7 8 9                      | ····10···11···12···13 | ····14····15····16····17···18· ·1 |  |  |  |  |
| 日本                                                                                                    | 「「「」」 柱形状 「」「」「」「」「」「」「」「」」 住所状 「」」 「」」 「」」 「」 「」 「」 「」 「」 「」 「」 「」 | +#h+iF                                 | 校式                         | 当前估                   | 新值                                |  |  |  |  |
| 1至77%人                                                                                                    |                                                                     | 1 W100                                 | 有符号                        | +1                    |                                   |  |  |  |  |
|                                                                                                    | 田 💼 数据块                                                             | 2 VW102                                | 有付号                        | +2                    |                                   |  |  |  |  |
| Test and the second second sec | □ □ □ 系统块                                                           | 4 \Aw106                               | 19175<br>  右次 <del>月</del> | +3                    |                                   |  |  |  |  |
| 符号表                                                                                                    | □ □ 🙀 交叉引用                                                          | 5 VW108                                | 有符号                        | +5                    |                                   |  |  |  |  |
|                                                                                                    |                                                                     | 6                                      | 月付ち                        |                       |                                   |  |  |  |  |
|                                                                                                    |                                                                     | 7                                      | 有符号                        |                       |                                   |  |  |  |  |
| 状态表                                                                                                    | □□□□□□□□□□□□□□□□□□□□□□□□□□□□□□□□□□□□□                               | 8                                      | 有符号                        |                       |                                   |  |  |  |  |
|                                                                                                    |                                                                     | 9                                      | 有付亏                        |                       |                                   |  |  |  |  |
|                                                                                                    | □ 💼 位逻辑                                                             | 11                                     | 有符号                        |                       |                                   |  |  |  |  |
| 新相中                                                                                                    |                                                                     | 12                                     | 有符号                        |                       |                                   |  |  |  |  |
| 8×10477                                                                                                    |                                                                     | 13                                     | 有符号                        |                       |                                   |  |  |  |  |
|                                                                                                    | □□□≤□□□□□=□□=□=□=□=□=□=□=□=□=□=□=□=□=□=                             |                                        |                            |                       |                                   |  |  |  |  |
|                                                                                                    |                                                                     |                                        |                            |                       |                                   |  |  |  |  |
| 系统块                                                                                                    | 田 建 浮点数计算                                                           |                                        |                            |                       |                                   |  |  |  |  |
|                                                                                                    | □ 1 1 1 1 1 1 1 1 1 1 1 1 1 1 1 1 1 1 1                             |                                        |                            |                       |                                   |  |  |  |  |
| <b>.</b>                                                                                                    |                                                                     |                                        |                            |                       |                                   |  |  |  |  |
| 交叉引用                                                                                                    |                                                                     |                                        |                            |                       |                                   |  |  |  |  |
|                                                                                                    | □□□□□□□□□□□□□□□□□□□□□□□□□□□□□□□□□□□□□                               |                                        |                            |                       |                                   |  |  |  |  |
|                                                                                                    | □□□□□□□□□□□□□□□□□□□□□□□□□□□□□□□□□□□□□                               |                                        |                            |                       |                                   |  |  |  |  |
|                                                                                                    |                                                                     |                                        |                            |                       |                                   |  |  |  |  |
| <u>, min</u>                                                                                                    | □ □ □ 表                                                             |                                        |                            |                       |                                   |  |  |  |  |
|                                                                                                    | □ □ ◎ 定时器                                                           |                                        |                            |                       |                                   |  |  |  |  |
|                                                                                                    |                                                                     |                                        |                            |                       |                                   |  |  |  |  |
| 设置 PG/PC 接口                                                                                                    | 出…■ 调用于柱序                                                           |                                        |                            |                       |                                   |  |  |  |  |
| 工具                                                                                                    |                                                                     | ┃ └└ └ \ \ \ \   \   \   \   \   \   \ |                            |                       |                                   |  |  |  |  |

2、打开 STEP7-Micro/WN SMART200 的状态表,对 VW100~VW108 进行数据监

视;

|                                                    |                 |                                                                                          | 项目 1 - STE                    | P 7-Micro/WIN SMART |
|----------------------------------------------------|-----------------|------------------------------------------------------------------------------------------|-------------------------------|---------------------|
| 文件 编辑 视图                                           | PLC 调试 工具       | 帮助                                                                                       |                               |                     |
|                                                    |                 | <ul> <li>▲ 预览</li> <li>● 页面设置</li> <li>● ⑦ POU</li> <li>● ② 数据页</li> <li>● 20</li> </ul> | ) 创建<br>) 打开文件夹<br>) 存储器<br>库 |                     |
|                                                    |                 |                                                                                          | )+                            |                     |
|                                                    | 状态图表            |                                                                                          |                               |                     |
|                                                    | 1 - 1 - 1 🗔 🗉 🕷 | / 🔒 🚡 🔂 🕅 🖻 🖸                                                                            | •                             |                     |
| → ⑦ 新増功能                                           | 地址              | 格式                                                                                       | 当前值                           | 新值                  |
|                                                    | 1 VW100         | 有符号                                                                                      | +1                            |                     |
| □□□□ 柱序状                                           | 2 VW102         | 有符号                                                                                      | +2                            |                     |
| □ □ □ 状态图表                                         | 3 VW104         | 有符号                                                                                      | +3                            |                     |
|                                                    | 4 VW106         | 有符号                                                                                      | +4                            |                     |
| □□□ 数据状                                            | 5 VW108         | 有符号                                                                                      | +5                            |                     |
|                                                    | 5<br>7          | 有付亏                                                                                      |                               |                     |
|                                                    | 0               |                                                                                          |                               |                     |
|                                                    | 9               | 有符号                                                                                      |                               |                     |
| · 凹"回上共<br>白··• 1991 指令                            |                 | כמסן                                                                                     |                               |                     |
|                                                    |                 |                                                                                          |                               |                     |
|                                                    |                 |                                                                                          |                               |                     |
|                                                    |                 |                                                                                          |                               |                     |
|                                                    |                 |                                                                                          |                               |                     |
| ⊡… 🔁 转换                                            |                 |                                                                                          |                               |                     |
| □□□ 计数器                                            |                 |                                                                                          |                               |                     |
| 日二部 冷黒运身                                           |                 |                                                                                          |                               |                     |
|                                                    |                 |                                                                                          |                               |                     |
| □ □ □ □ □ □ □ □ □ □ □ □ □ □ □ □ □ □ □              |                 |                                                                                          |                               |                     |
| □                                                  |                 |                                                                                          |                               |                     |
| □"™"程序控制<br>亩…———————————————————————————————————— |                 |                                                                                          |                               |                     |
| 田 · 🔟 字符串                                          |                 |                                                                                          |                               |                     |

3、 两者数据完全一致。

南京图尔库智能科技有限公司

南京市浦口区泰西路3号金泰商务4层

电话: 15996274156

- 传真: 025-58193989
- 邮箱: <u>404357550@qq.com</u>